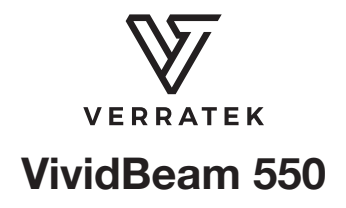

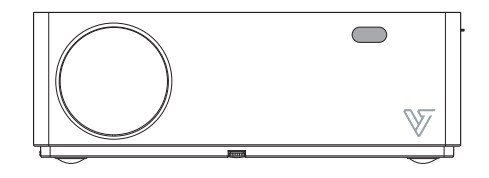

**User Manual** 

### Model: VividBeam 550

This device complies with Part 15 of the FCC Rules. Operation is subject to the following two conditions:

1. This device may not cause harmful interference,

2. This device must accept any interference received, including interference that may cause undesired operation.

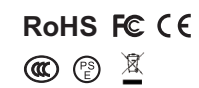

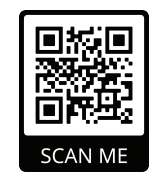

werratek.com

Support@verratek.com

# PACKING LIST

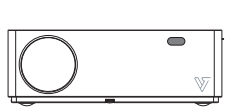

VividBeam 550

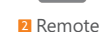

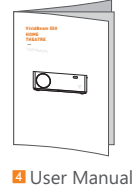

5 VGA Cable

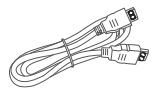

6 HDMI Cable

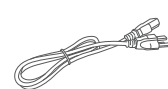

Power Cable

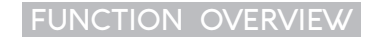

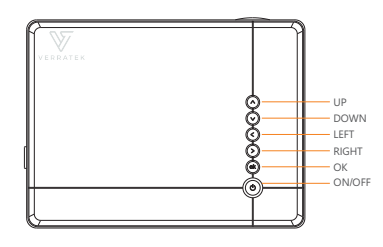

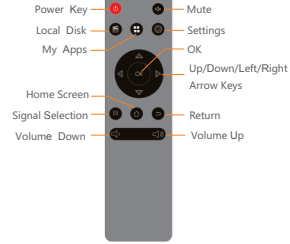

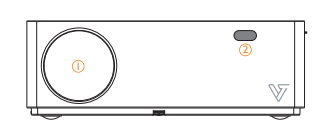

① CAMERA LENS ② IR WINDOW

| _ | 3 5 6 7 8 |  |
|---|-----------|--|
| ſ |           |  |
| ļ |           |  |

**(4)** 

 ③VGA
 ④USB
 ⑤SV OUT

 ⑥IR WINDOW
 ⑦AV IN
 ⑧AUDIO OUT

 ⑨POWER IN PUT

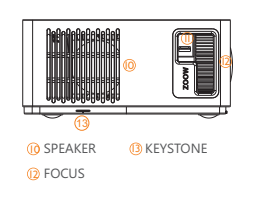

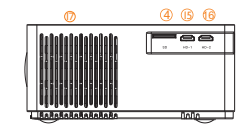

G HDMI-1
 G HDMI-2

(3)

3

Ξ

TYPE-C LIGHTNING MICRO

## INPUT SOURCE

#### A Multimedia Connection

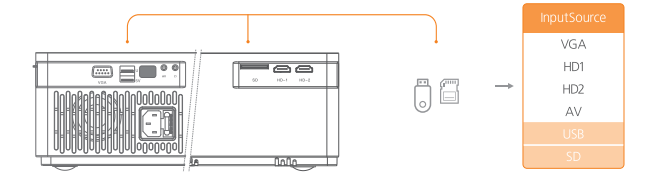

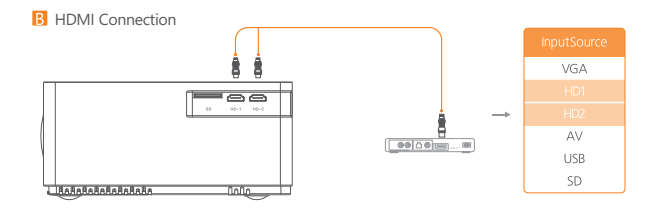

#### VGA Connection

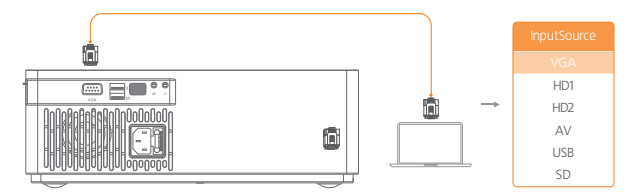

# QUICK START

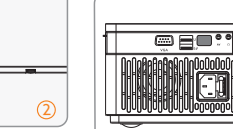

- () Plug the power cord into an outlet.
- 2 Take off the lens cover
- 3 Connect your device to the projector correctly.
- 4 Press the power button to turn on the projector.
- (5) Choose the right type of program to play.
- 6 Adjust the keystone and focus ring to get the best image performance.

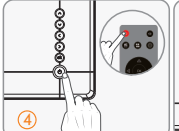

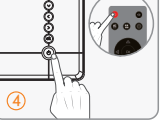

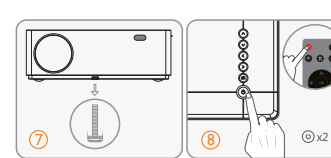

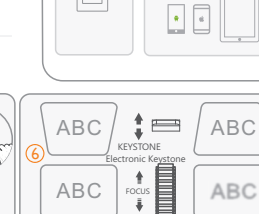

00

- ⑦ Adjust the kickstand accordingly.
- (8) Press the power button twice to turn off the projector.

3

## WIRELESS CONNECTION

① Select "Screen Mirror" on the input source screen.

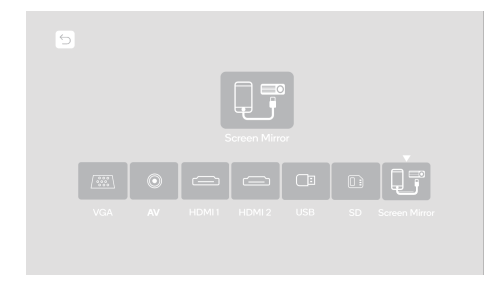

2 Please follow the interface prompts to connect to the phone.

The fluency of screen mirroring with a wireless connection will be affected by the network environment.

- A bandwidth of 100Mbit or more is recommended.
- Ensure your mobile phone is close to the projector when using the wireless connection. A distance within 3 feet is recommended.

## TROUBLESHOOTING GUIDE

### 1.Blurry Image

- Adjust focus ring/keystone.
- Projector and screen/wall must be at the proper distance.

### 2.Remote Unresponsive

- Make sure remote points at the IR receiver directly.
- Do not cover IR receiver.
- Check the battery.

## **3.Mobile Connection**

- iOS: Lightning to HDMI cable.
- Android: Micro USB to HDMI adapter/Type C to HDMI cable.

## 4.Upside Down Images

• Enter "Menu" on projector or remote to flip the projection image

## NOTICE

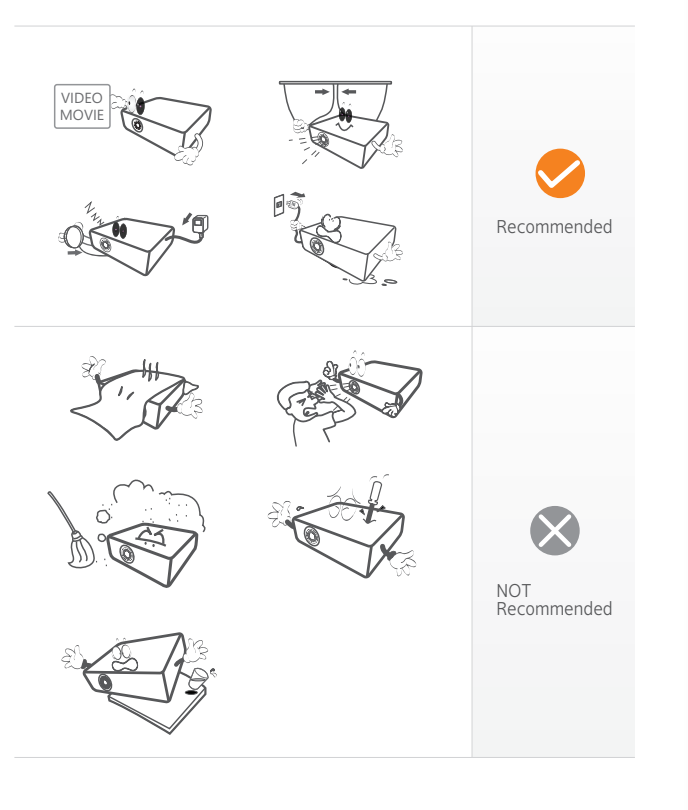

## TROUBLESHOOTING GUIDE

#### **Blurry Image**

- · Adjust focus/keystone ring.
- Projector and screen/wall must be at the appropriate distance.

#### **Unresponsive Remote**

- Make sure the remote is pointing at the IR receiver directly.
- Do not cover the IR receiver.
- Check the battery level.

#### **Mobile Connection**

- iOS: Use Lightning to HDMI cable.
- Android: Micro USB to HDMI adapter/Type C to HDMI cable.

#### **Upside Down Images**

• Enter "Menu" on the projector or remote to flip the projection image.

# PROJECTOR CONNECTION

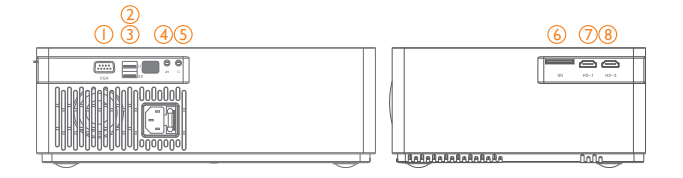

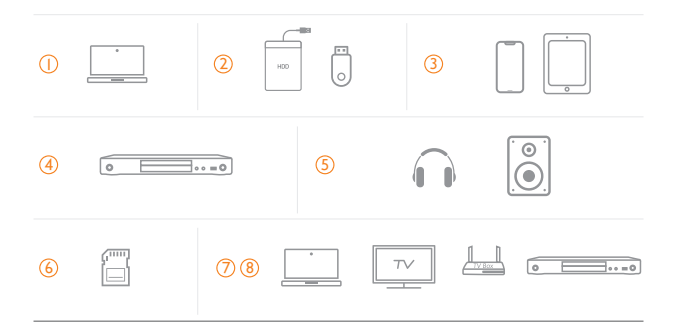

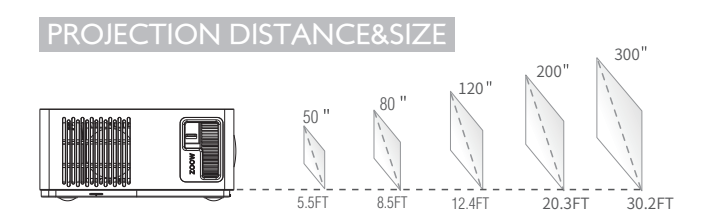

## SPECIFICATION

| Display Technology | Light Source | Native Resolution | Resolution Supported                |
|--------------------|--------------|-------------------|-------------------------------------|
| LCD                | LED          | 1920×1080         | 576i,576P,720i,720P,<br>1080i,1080P |

| Projection Distance     | Projection Size | Focus  | Aspect Ratio  |
|-------------------------|-----------------|--------|---------------|
| 5.6FT-30.2FT(1.7M-9.2M) | 50"-300"        | Manual | 4:3/16:9/auto |

| Speaker | Electronic Keystone | Unit Dimension   | Installation Type  |
|---------|---------------------|------------------|--------------------|
| 5W×4ohm | ±15°                | 12.2×9.1×4.1INCH | Front/Rear/Ceiling |

| Power Supply | Unit Net Weight | Video Format<br>Supported                               | Photo Format<br>Supported |
|--------------|-----------------|---------------------------------------------------------|---------------------------|
| AC100-240V   | 6.10LB          | AVI/MP4/MKV/MOV/<br>RMVB/3GP/MPEG1/<br>MPEG2/H.264/XVID | BMP/JPG/JPEG/PGN/GIF      |

| Ports                                                                | Audio Format<br>Supported |  |
|----------------------------------------------------------------------|---------------------------|--|
| HDMI*2/USB*1/5VOut*1<br>VGAPort*1/AVIN*1/<br>AudioOut*1/SDCardSlot*1 | MP2/MP3/PCM/<br>WMA/AAC   |  |